# Chromebooks: Cài Đặt & Tính Năng Cơ Bản

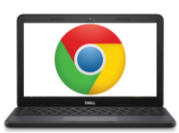

## Cấu Trúc Của Chromebook:

PHILADELPHIA

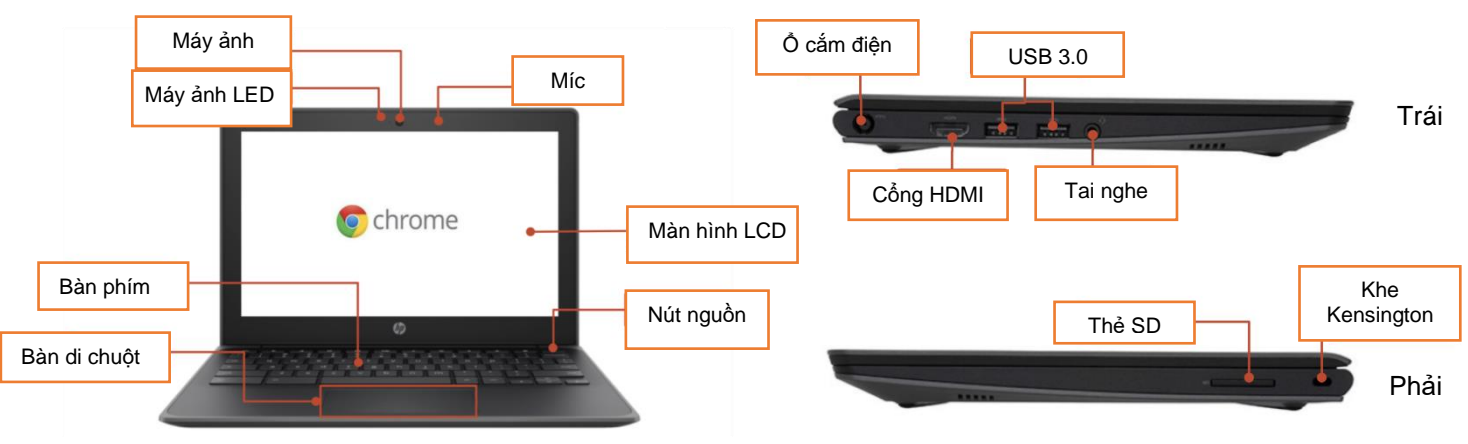

#### Các Phím Quan Trọng:

Các phím này có thể được tìm thấy trên đầu bàn phím:

| Phím     | Chức Năng                                                        | Phím | Chức Năng                                             |
|----------|------------------------------------------------------------------|------|-------------------------------------------------------|
| t        | Chuyển về trang trước trong lịch sử<br>trình duyệt của bạn       | \$   | Giảm độ sáng màn hình                                 |
| <b>→</b> | Chuyển sang trang tiếp theo trong<br>lịch sử trình duyệt của bạn | *    | Tăng độ sáng màn hình                                 |
| G        | Tải lại trang hiện tại của bạn                                   | N.   | Tắt tiếng *                                           |
|          | Mở trang của bạn ở chế độ toàn màn<br>hình                       | Ŧ    | Giảm âm lượng                                         |
|          | Chuyển sang cửa sổ tiếp theo của<br>bạn                          | 40   | Tăng âm lượng lên<br>(* Nhấn để hủy chế độ tắt tiếng) |

#### Sử Dụng Bàn Di Chuột (Touchpad):

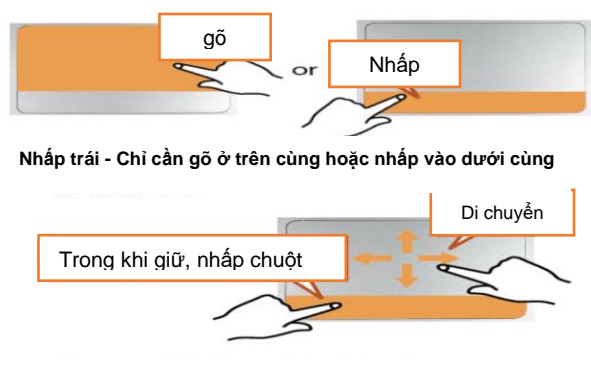

Kéo - Nhấp và giữ ở dưới cùng, sau đó chạm và di chuyển ngón tay ở trên cùng

Translation & Interpretation Center (4/2020)

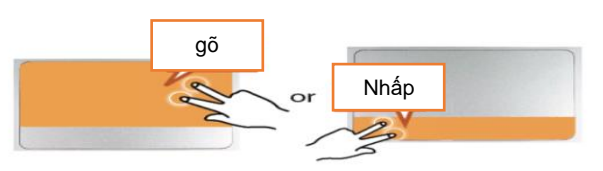

**Right click** - Tap with two fingers at top or click with two fingers at bottom.

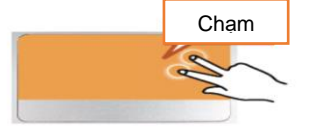

Di chuyển - Chạm bằng hai ngón tay rồi di chuyển lên hoặc xuống.

Parent Student Tips & Tricks for Chromebooks (Vietnamese)

#### Điều Chỉnh Cài Đặt Ngôn Ngữ

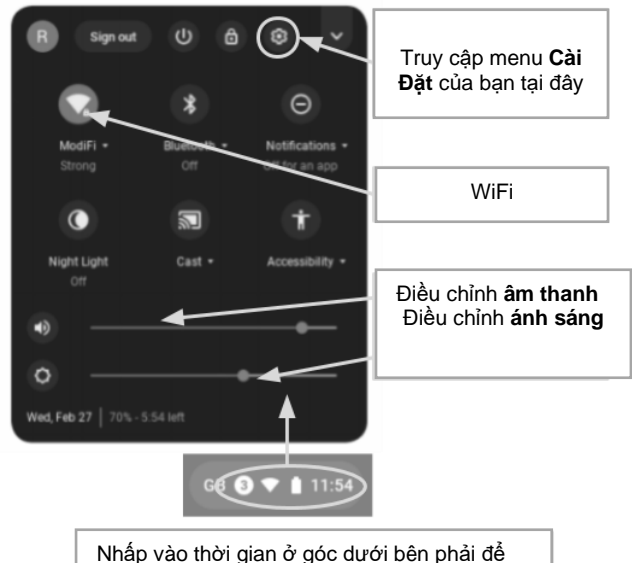

Để thay đổi cài đặt ngôn ngữ trên Chromebook, hãy mở "**Status Bar**" ở góc dưới bên phải của màn hình nền. Màn hình mở rộng của cửa sổ này sẽ hiển thị biểu tượng cài đặt (bánh răng).

**Bước 1**  $\rightarrow$  Chọn chữ "Advanced"

**Bước 2**  $\rightarrow$  Chọn phần "Languages and input", và chọn chữ "Language"

**Bước 3**  $\rightarrow$  Chọn ngôn ngữ mà bạn muốn sử dụng

- ....nếu ngôn ngữ mà bạn chọn không có trong danh sách
- Chọn chữ "Add languages"
- Chọn ngôn ngữ mà bạn muốn và nhấp vào chữ "Add".

Nhấp vào thời gian ở góc dưới bên phải để mở rộng Thanh **Status Bar** 

Khi bạn đã chọn ngôn ngữ của mình, hãy chọn thêm nút (\*) và bạn sẽ có cơ hội chỉ cụ thể cách bạn muốn sử dụng ngôn ngữ. Sự lựa chọn của bạn bao gồm:

- 1. "Show menus in this language" (Hiển thị danh sách bằng ngôn ngữ này)
  - Chọn chữ "Show system text in this language" (Hiển thị hệ thống văn bản bằng ngôn ngữ này)
  - Bấm nút khởi động lại thiết bị
- 2. "Show webpages in this language"(Hiển thị trang web bằng ngôn ngữ này)
  - Chọn chữ "Move to the top" (dời lên đầu) để ưu tiên ngôn ngữ này ở đầu danh sách.
  - Nếu bạn cũng muốn Google Chrome dịch các trang web, hãy chọn "Cung cấp dịch các trang bằng ngôn ngữ này"

#### Tính Năng Sử Dụng (Accessibility)

Bạn có thể kích hoạt các Tính Năng Sử Dụng bằng cách mở danh sách "Status Bar" và chọn "Accessibility". Nó sẽ mở ra một danh sách các tính năng sử dụng có sẵn, chọn các tính năng khi cần thiết.

Các tính năng bao gồm: ChromeVox (phản hồi bằng giọng nói), Select to Sleep (chọn để ngủ), Dictation (đọc chính tả), High Contrast Mode (chế độ tương phản cao), Fullscreen Magnifier (kính lúp toàn màn hình), Dock Magnifier (kính lúp), Automatic Clicks (nhấp chuột tự động) và On-Screen Keyboard (bàn phím trên màn hình).

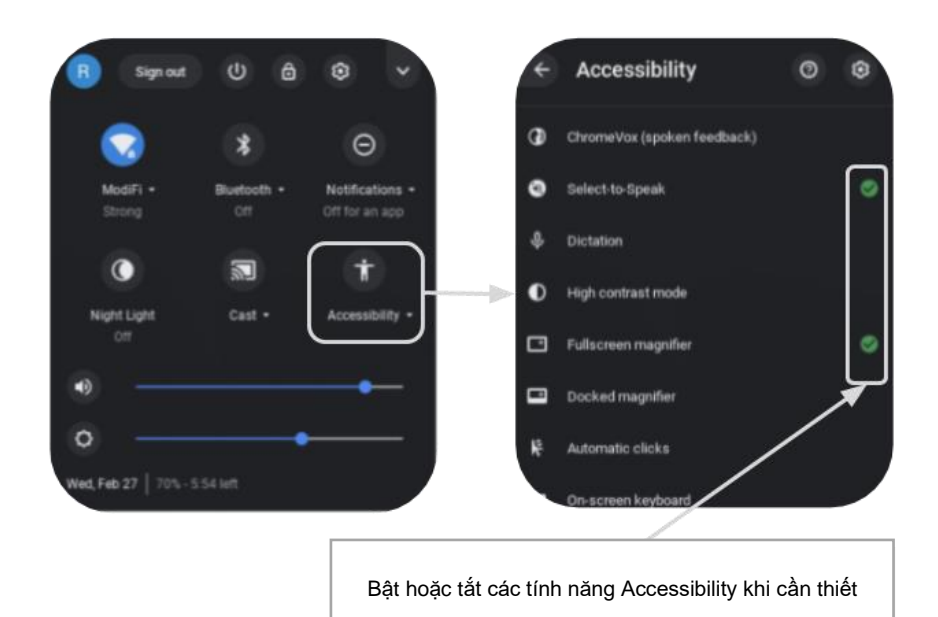

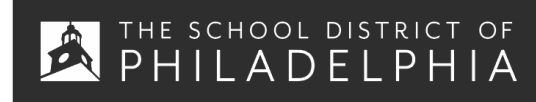

Thông Tin Hữu Ích Chromebook: Sử Dụng Cơ Bản & Xử Lý Sự Cố

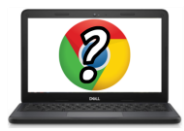

## Meo và Thủ Thuật Cho Người Sử Dụng Chromebook

# Tóm Tắt Hướng Dẫn Chromebook Hữu Ích

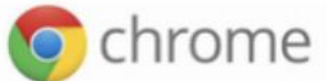

Các phím tắt sau sẽ hoạt động trên Chromebook. Một số cũng hoạt động trên máy tính chay trình duyêt Chrome.

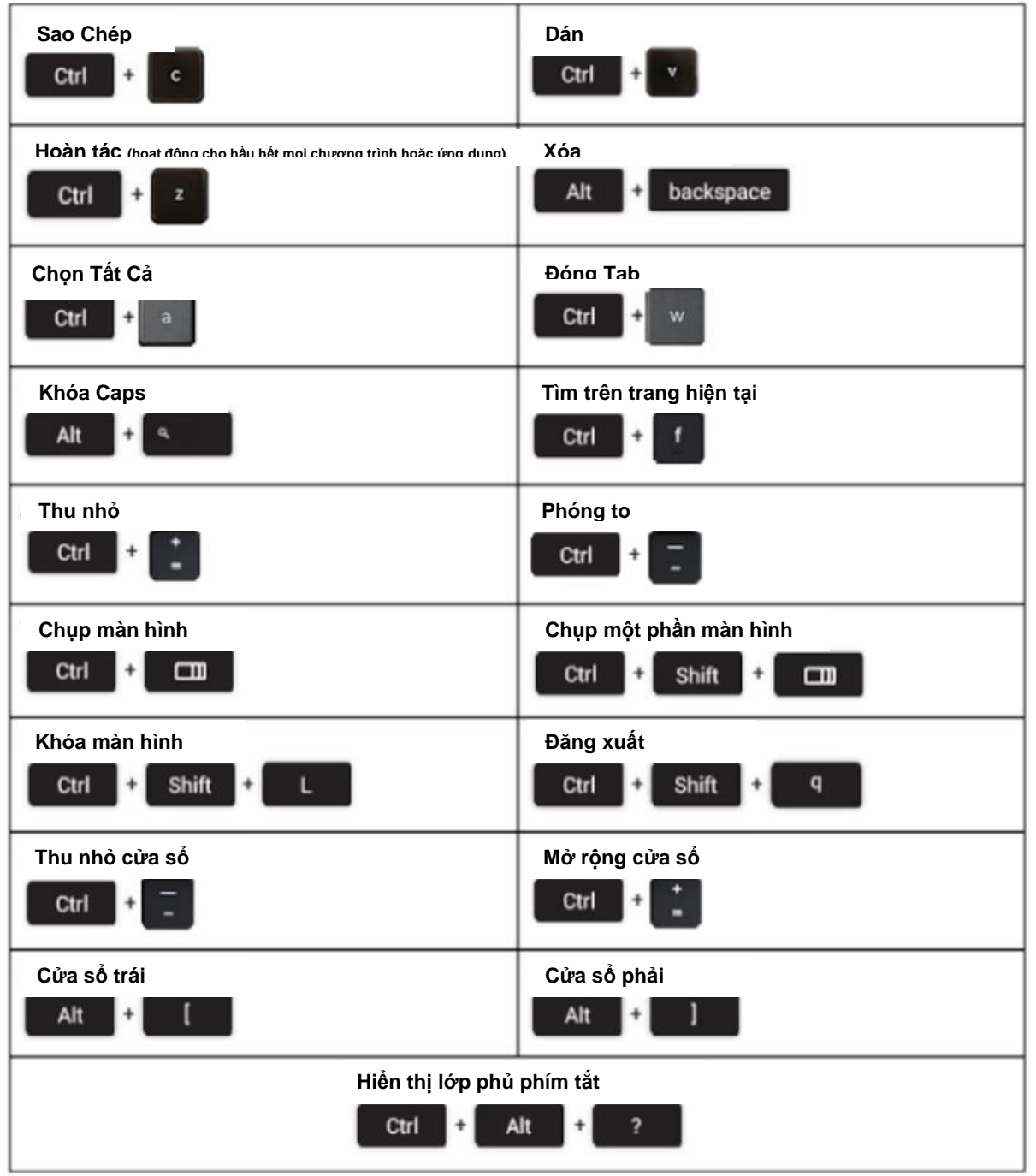

Translation & Interpretation Center (4/2020)

Parent Student Tips & Tricks for Chromebooks (Vietnamese)

# Xử Lý Sự Cố Cơ Bản

| Sự Cố:                                              | Chìa Khóa Xử Lý                                                                                                    |  |  |  |
|-----------------------------------------------------|----------------------------------------------------------------------------------------------------|--|--|--|
| Chromebook đã bị hỏng hoặc<br>màn hình bị đóng băng | Bật máy tắt và bật mở lại bằng cách giữ nút Power (Nguồn).                                                                                                    |  |  |  |
| Màn hình không bật nguồn                            | Cài đặt lại máy bằng cách nhấn vào:<br>RELOAD/REFRESH + POWER                                                                                                    |  |  |  |
| Chromebook chậm chạp                                | Cài đặt lại máy bằng cách nhấn vào:<br><b>RELOAD/REFRESH + POWER</b>                                                                                                    |  |  |  |
| Bàn phím không hoạt động                            | Cài đặt lại bàn phím bằng cách nhấn vào các phím sau đây:<br>Click + SHIFT + ALT                                                                                                    |  |  |  |
| Bàn di chuột không hoạt động                        | Cài đặt lại máy bằng cách nhấn vào:<br><b>RELOAD/REFRESH + POWER</b>                                                                                                    |  |  |  |
| Nút nguồn sẽ không hoạt động                        | <ul> <li>Đôi khi, nút Nguồn sẽ không đánh thức máy, ngay cả khi bạn biết pin đã được sạc đầy. Đánh thức máy của bạn bằng cách làm theo các bước sau:</li> <li>1. Đóng máy Chromebook của bạn lại</li> <li>2. Cắm dây điện vào và kết nối với Chromebook của bạn</li> <li>3. Mở nắp Chromebook mà không cần nhấn bất kỳ phím nào.<br/>Điều này sẽ kích hoạt lại nút Nguồn Power.</li> </ul>    |  |  |  |
| Hình ảnh màn hình chính bị<br>xoay hoặc lộn ngược   | Nhấn và giữ các nút sau đây:<br>CTRL + SHIFT + RELOAD<br>*Thao tác này sẽ xoay toàn bộ màn hình 90 độ mỗi lần nhấn                                                                                                    |  |  |  |
|                                                     | <ul> <li>Thực hiện các bước sau để khắc phục sự cố cài đặt âm thanh của bạn:</li> <li>1. Đảm bảo tai nghe được cắm toàn bộ, đúng cách và không có bất kỳ mảnh vỡ nào chặn cổng.</li> <li>2. Đảm bảo Chromebook không ở Chế Độ "Mute Mode" (Tắt Tiếng) bằng cách nhấn nút.</li> </ul>                                                                                                    |  |  |  |
| Không có âm thanh khi cắm tai<br>nghe               | <ul> <li>3. Xóa bộ nhớ cache và khởi động lại:</li> <li>a. Mở máy Chrome</li> <li>b. Trên đầu cùng bên phải, bấm vào (*)</li> <li>c. Bấm vào More tools &gt; Clear browsing data</li> <li>d. Chọn khoảng thời gian, như là Last hour hoặc là All time</li> <li>e. Chọn loại thông tin mà bạn muốn dời</li> <li>i. Tất cả</li> <li>f. Bấm vào chữ Clear data</li> <li>g. Mở máy lại</li> </ul> |  |  |  |
| Các trang web không tải                             | <ol> <li>Xóa bộ nhớ cache và khởi động lại:         <ol> <li>Mở máy Chrome</li> <li>Trên đầu cùng bên phải, bấm vào (*)</li> <li>Bấm vào More tools &gt; Clear browsing data</li> <li>Chọn khoảng thời gian, như là Last hour hoặc là All time</li> <li>Chọn loại thông tin mà bạn muốn dời                  <ul></ul></li></ol></li></ol>                                                    |  |  |  |